u Ottawa Faculté de droit Faculty of Law Section de common law Common Law Section

Centre des carrières et du développement professionnel Career and Professional Development Centre

# Le Guide d'utilisateur de La Source

# LA SOURCE PAR SYMPLICITY: DÉMARCHE DE L'UTILISATEUR

# TABLE DES MATIÈRES

| LA SOURCE PAR SYMPLICITY: DÉMARCHE DE L'UTILISATEUR |
|-----------------------------------------------------|
| ACCÉDER LA SOURCE                                   |
| QU'EST-CE QUE LA SOURCE?                            |
| SE CONNECTER                                        |
| INSCRIPTION4                                        |
| Votre inscription initiale4                         |
| PAGE D'ACCUEIL                                      |
| Naviguer la page d'accueil5                         |
| PROFIL                                              |
| Construire un profil personnel6                     |
| Changer votre mot de passe7                         |
| Le réseau de mentorat Peer to Peer (P2P)8           |
| Documents et ressources de carrière8                |
| Bibliothèque de documents                           |
| EMPLOIS                                             |
| Offres d'emploi10                                   |
| Recherche d'emploi avancée12                        |
| Comment créer une alerte d'emploi13                 |
| EMPLOYEURS                                          |
| Rechercher des employeurs14                         |
| ÉVÉNEMENTS15                                        |
| Sessions d'information15                            |
|                                                     |
| Evenements des employeurs                           |

# ACCÉDER LA SOURCE

Pour accéder à la Source : https://law-ottawa-csm.symplicity.com/students/

## **QU'EST-CE QUE LA SOURCE?**

La Source est une plateforme en ligne utilisée par le Centre de carrières et du développement professionnel (CCDP) qui contient des renseignements sur les évènements et les séances d'information, des ressources pour la planification de votre carrière et des occasions de stage. Les étudiants se servent également de La Source pour s'inscrire à certains événements et prendre des rendez-vous auprès du CCDP.

## **SE CONNECTER**

Pour se connecter, entrer le nom d'utilisateur et mot de passe qui vous a été envoyé par courriel. Si pour une raison quelconque, vous ne pouvez pas retrouver votre mot de passe. Veuillez utiliser la fonction « **Oublié mot de passe** », le système générera un e-mail pour réinitialiser votre mot de passe. Pour tout problème, communiquer avec notre Agente, gestion d'évènements et communications, Valeria Quintanar par courriel à <u>v.quintanar@uottawa.ca</u>.

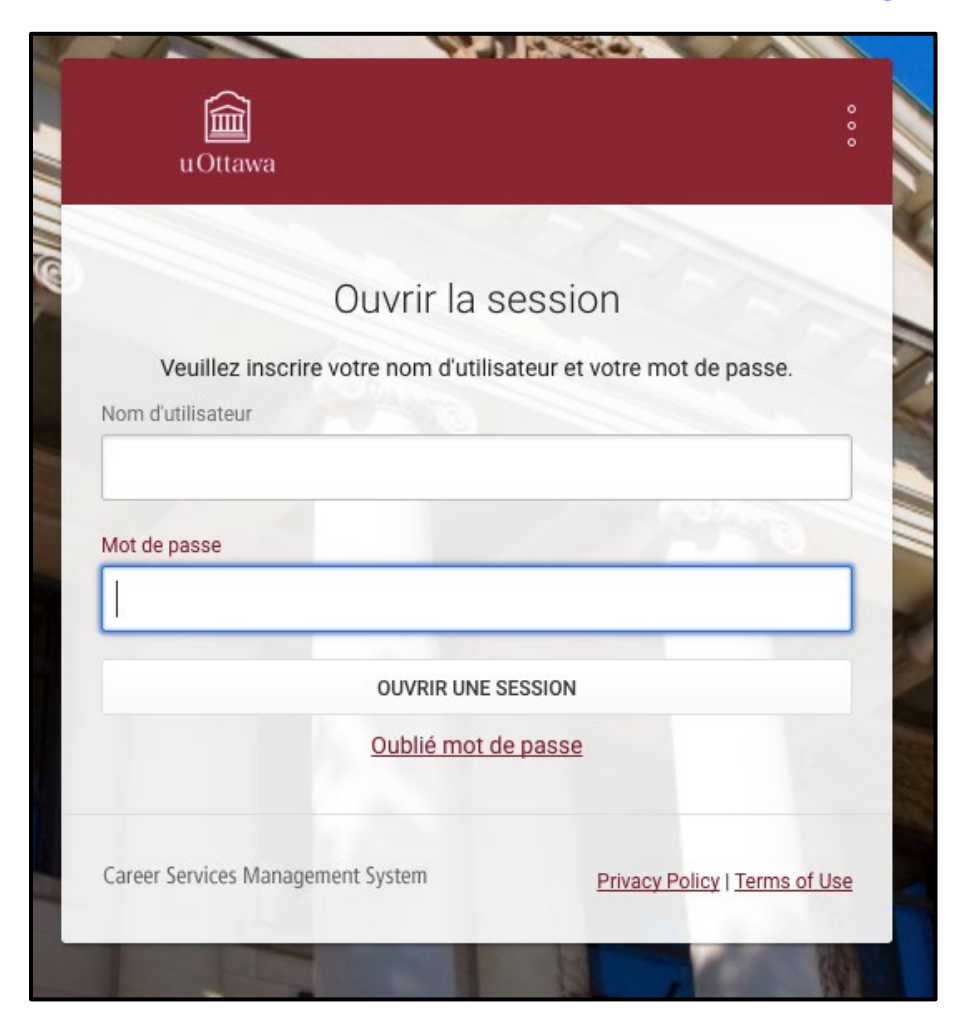

## **INSCRIPTION**

#### Votre inscription initiale

1. Sélectionnez vos initiales dans le coin en haut à droite de votre écran afin d'établir les paramètres de votre compte.

2. Inscrivez (ou confirmez) votre numéro d'étudiant, votre nom et votre adresse dans les champs requis.

3. Inscrivez votre année d'obtention du diplôme et année d'étude dans la section Dossier académique. Vous devez également inclure votre année prévue d'obtention du diplôme.

4. Soumettez vos informations d'inscription en appuyant sur **Soumettre**. Vous pouvez modifier ou mettre à jour vos informations à tout moment.

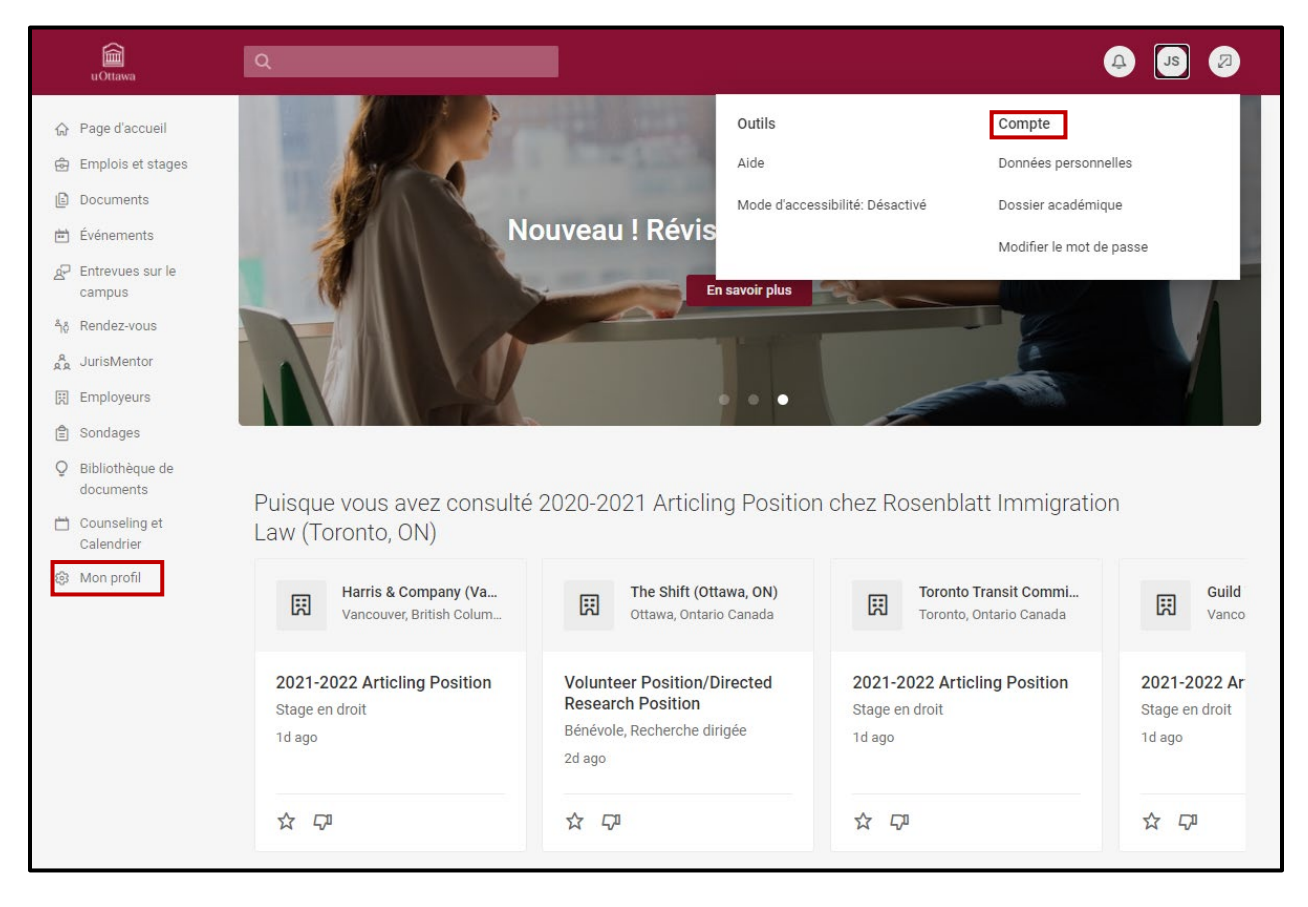

## PAGE D'ACCUEIL

#### Naviguer la page d'accueil

1. Visionnez les applications de la Source (annonces, liens rapides, outils, alertes, etc.) en appuyant **Page d'accueil** dans la section navigation à gauche de l'écran.

2. Accédez à d'autres sections en sélectionnant l'onglet approprié dans la barre de navigation.

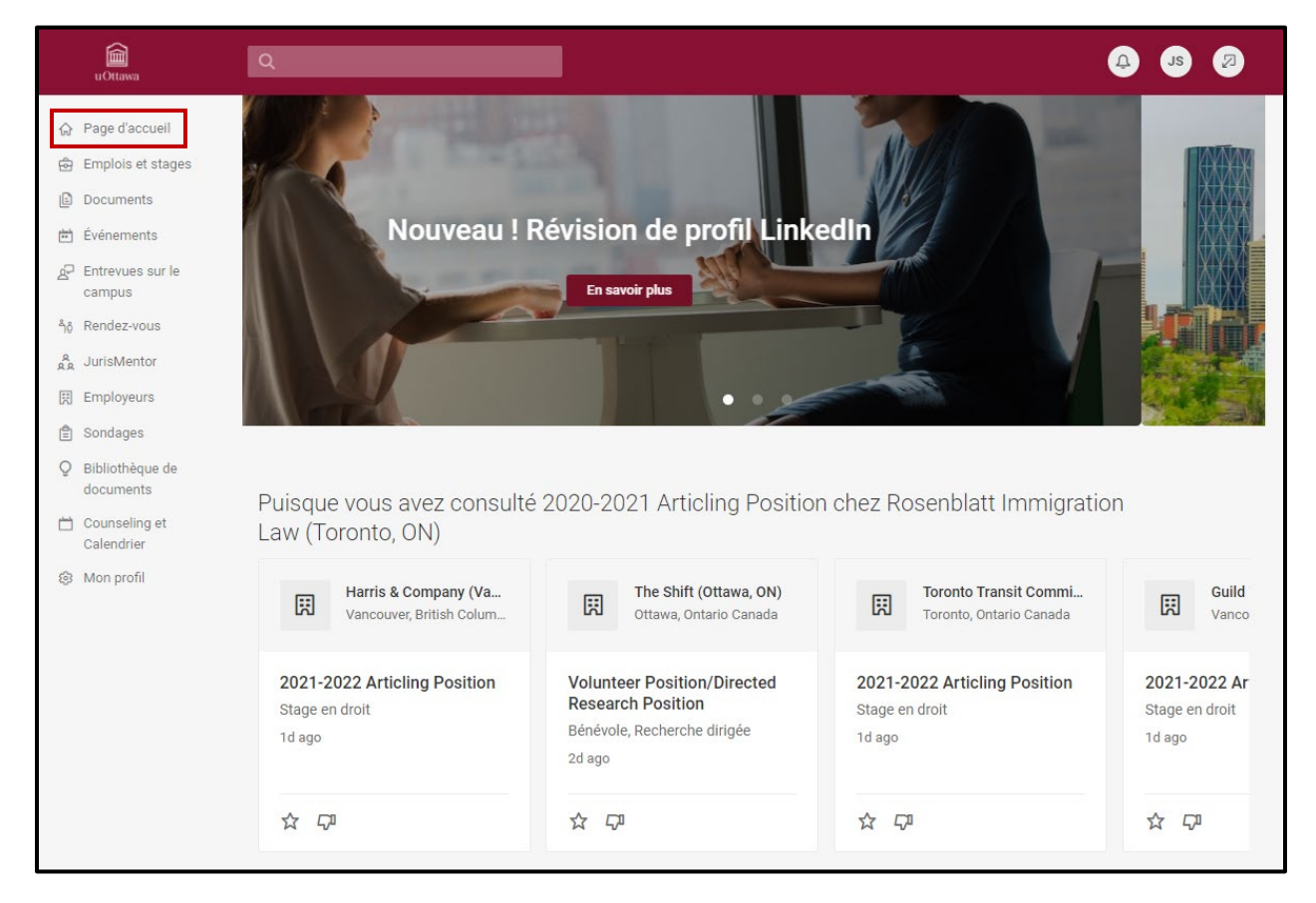

## PROFIL

### Construire un profil personnel

1. Construisez un profil personnel (coordonnées, mot de passe, etc.) en appuyant sur **Vos Initiales** dans la barre de navigation en au haut à droite de l'écran.

2. Appuyez sur l'onglet **Personnel** afin de mettre à jour votre courriel et toutes autres coordonnées.

| uOttawa                         | Q                                                                     | (†)<br>(5)<br>(5)<br>(5)<br>(5)<br>(5)<br>(5)<br>(5)<br>(5)<br>(5)<br>(5 |
|---------------------------------|-----------------------------------------------------------------------|--------------------------------------------------------------------------|
| ☆ Page d'accueil                | Page d'accueil / Mon Profil / Personnel                               |                                                                          |
| Emplois et stages     Documents | Mon compte                                                            |                                                                          |
| Événements                      | Personnel Académique Emails & Notifications Mentorat P2P Mot de passe | État du profil                                                           |
| Entrevues sur le campus         | Sauvegarder Annuler                                                   | Données personnelles                                                     |
| ရို့ Rendez-vous                | * Indique un champ obligatoire                                        | ○ Photo ✓ Nom complet                                                    |
| Employeurs                      | Données personnelles                                                  | ✓ Prénom                                                                 |
| 🖹 Sondages                      | Photo                                                                 | O Date de naissance                                                      |
| Q Bibliothèque de<br>documents  | Choisissez Une Image                                                  | ✓ Initiale (2e nom)                                                      |
| Counseling et<br>Calendrier     | Numéro d'étudiant                                                     | <ul> <li>Nom de tamilie</li> <li>Numéro de téléphone</li> </ul>          |
|                                 | 987654321                                                             |                                                                          |

3. Sélectionnez l'onglet **Académique** pour mettre à jour votre année d'étude, programme d'étude et votre date d'anticipation de graduation.

| uOttawa                                                         | Q                                                                                                    | ()<br>()<br>()<br>()<br>()<br>()<br>()<br>()<br>()<br>()<br>()<br>()<br>()<br>(                     |
|-----------------------------------------------------------------|----------------------------------------------------------------------------------------------------|----------------------------------------------------------------------------------------------------|
| ☆ Page d'accueil                                                | Page d'accueil / Mon Profil / Académique                                                                                                    |                                                                                                    |
| Emplois et stages                                               | Mon compte                                                                                                    |                                                                                                    |
| Événements                                                      | Personnel Académique Emails & Notifications Mentorat P2P Mot de passe                                                                                                    | État du profil                                                                                      |
| م Entrevues sur le<br>campus<br>أن Rendez-vous                  | Sauvegarder Annuler                                                                                                    | Données personnelles<br>Dossier académique                                                          |
| ຸຊ<br>ຊຸ JurisMentor                                            | * Indique un champ obligatoire                                                                                                    | ✓ Programme                                                                                         |
| Employeurs                                                      | Dossier académique                                                                                                    | ✓ Année d'études                                                                                    |
| <ul> <li>Sondages</li> <li>Bibliothèque de documents</li> </ul> | Programme *       J.D. (français) <ul> <li>✓</li> <li>✓</li></ul> | <ul> <li>Date prévue de diplomation</li> <li>J'ai mis à jour mes données<br/>académiques</li> </ul> |

\*Assurez-vous que votre profil est à jour. Le CCDP utilise l'information sur votre profil afin de limiter le volume de courriel envoyé aux étudiants et comme moyen de vous contacter par courriel sur une base urgente.

| date du mois jui | n 2020, j'atteste que cette infor | rmation est juste (veuil | lez initialer) |
|------------------|-----------------------------------|--------------------------|----------------|
| JTS              |                                   |                          |                |
|                  |                                   |                          |                |

#### Changer votre mot de passe

Mettez à jour le système d'accès en sélectionnant l'onglet **Mots de passe** afin de changer votre mot de passe.

| age d'accueil                  | / Mon Profil / Mo                         | t De Passe                 |                    |              |
|--------------------------------|-------------------------------------------|----------------------------|--------------------|--------------|
| Mon co                         | mpte                                      |                            |                    |              |
| Personnel                      | Académique                                | Emails & Notifications     | Mentorat P2P       | Mot de passe |
| Soumettr                       | e Annuler                                 |                            |                    |              |
| * Indique un (                 | champ obligatoire                         |                            |                    |              |
| Ancien mot                     | t <b>de passe</b><br>mot de passe actu    | el.                        |                    |              |
|                                |                                           |                            |                    |              |
| Mot de pas                     | se                                        |                            |                    |              |
| Assigner un                    | mot de passe: tape                        | er votre nouveau mot de pa | sse ici            |              |
|                                |                                           |                            |                    |              |
| imes At least $	imes$ Strength | 6 total characters                        | Weak                       |                    |              |
| Vérifier mo                    | t de passe                                |                            |                    |              |
| SOUMETTR                       | ot de passe: Entrer<br>E lorsque terminé. | le mot de passe a nouveau  | , cliquer SAUVEGAR | DER OU       |
|                                |                                           |                            |                    |              |
| Soumettr                       | e Annuler                                 |                            |                    |              |
|                                |                                           |                            |                    |              |

#### Le réseau de mentorat Peer to Peer (P2P)

1. Pour accéder au réseau de mentorat P2P, qui contient des renseignements fournis par les étudiants sur leurs expériences avec certains employeurs, sélectionnez **Mentorat P2P** sous la section **Mon compte**.

2. Sélectionnez l'onglet **Recherche** et filtrez votre recherche selon l'endroit, l'employeur ou le type de poste. Vous n'avez pas besoin d'entrer autre chose dans les barres de recherche.

| Von compte                                                                                                    |
|----------------------------------------------------------------------------------------------------|
| Personnel Académique Emails & Notifications Mentorat P2P Mot de passe                                                                                                    |
| Mes sondages Recherche                                                                                                    |
| Effectuer une recherche sous l'une ou l'autre des catérgories ci-dessous. Si vous effectuez une recherche sous « Employeur », n'indiquez que le premier nom de l'employeur pour obtenir de meilleurs résultats. |

## Documents et ressources de carrière

#### Bibliothèque de documents

1. Accédez aux documents en sélectionnant **Bibliothèque de documents** dans la barre de navigation.

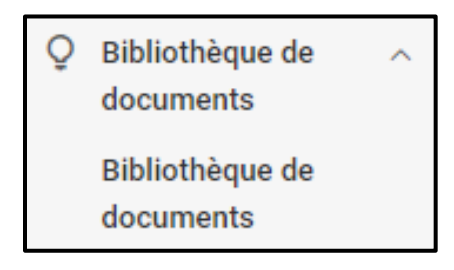

2. Faites une recherche directe pour le document que vous cherchez (par exemple, Le guide des entrevues ou encore Planifiez votre stratégie) ou en inscrivant le titre complet, une partie du titre ou des mots clés contenus dans le titre.

| Bibliothèque de docu        | iments                                                                                                    |
|-----------------------------|----------------------------------------------------------------------------------------------------|
| Bibliothèque de documents   |                                                                                                    |
| Search name and description | Search                                                                                                    |
| Category ~ Tags ~           |                                                                                                    |
| 1-20 of 381 results         | $\downarrow$ = Published on $\sim$ Afficher 20 $\sim$                                                                                        |
|                             | Prepare for Calgary 2L Summer Recruitment Information Session - Recording<br>Valeria Quintanar on Aug 07, 2020<br>Recording - August 7, 2020 |
|                             | Team Talk: Articling Interview Preparation 2 - Recording<br>Valeria Quintanar on Aug 06, 2020<br>Recording - August 6, 2020                  |
|                             | Structured Summer 2021 2L Recruitment Timelines<br>Valeria Quintanar on Jul 31, 2020<br>Published on July 31, 2020                           |

3. Accédez aux documents en appuyant sur le nom du document dans la section Résultats.

4. Lorsque vous visionner le document, les icones au-dessus peuvent être utilisés pour imprimer ou par télécharger le document.

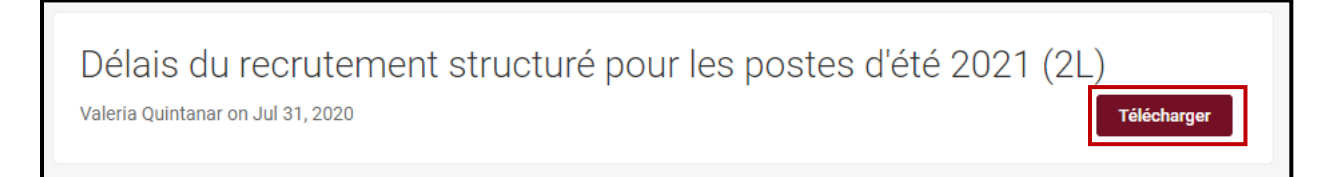

## **EMPLOIS**

#### Offres d'emploi

1. Révisez les offres d'emplois en sélectionnant **Emplois et stages** dans la barre de navigation et ensuite **Recherche**.

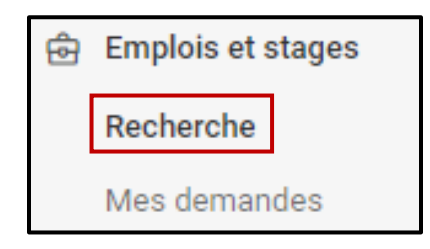

2. Trouvez un emploi spécifique en incluant des détails dans le moteur de recherche en utilisant des mots-clés comme « stage », « été », « recherche », ou le code du poste et ensuite sélectionnant le bouton de **Search**.

3. Révisez les détails de l'offre d'emploi en sélectionnant le titre du poste.

| ttres d'emploi                                                                                                    |                                                                                           |                                                                 |
|----------------------------------------------------------------------------------------------------|-------------------------------------------------------------------------------------------|-----------------------------------------------------------------|
| techerche Favoris Demandes d'emploi                                                                                      |                                                                                           |                                                                 |
| Mots clés                                                                                                    | Lieu                                                                                      | 50km <del>-</del> Search                                        |
| Type D'emploi v Filtres Supplémentaires v                                                                                |                                                                                           | Alertes D'emploi (1) All Jobs                                   |
| Puisque vous avez consulté 2020-2021<br>(Toronto, ON)<br><br>Harris & Company (Va<br><sub>Vancouver, British Colum</sub> | Articling Position chez Rosenblat<br>The Shift (Ottawa, ON)<br>Ottawa, Ontario Canada     | t Immigration Law                                               |
| 2021-2022 Articling Position<br>Stage en droit<br>1d ago                                                                 | Volunteer Position/Directed<br>Research Position<br>Bénévole, Recherche dirigée<br>2d ago | <b>2021-2022 Articling Position</b><br>Stage en droit<br>1d ago |
| ☆ <i>5</i> 7                                                                                                    | ☆ <b>두</b> 7                                                                              | ☆ <i>-</i> ,7                                                   |

\*\*\* Veuillez noter que vous ne pouvez pas envoyer votre demande d'emploi par l'entremise de La Source. Vous devez faire parvenir votre demande à l'employeur selon les directives spécifiques de chaque employeur. La section Comment faire demande de chaque affichage d'emploi décrit la méthode pour faire demande. En sélectionnant le bouton Faire demande en haut de l'affichage vous dirigea à la section appropriée.

| F | Volunteer Position 🔺<br>Bénévole<br>Faculty of Law - University of Ottawa (Ottawa, ON) 🕇 FOLLOW |               |
|---|-------------------------------------------------------------------------------------------------|---------------|
|   |                                                                                                 | FAIRE DEMANDE |

## Recherche d'emploi avancée

1. Raffiner la liste d'emplois en sélectionnant la fonction Filtres supplémentaires.

2. Sélectionner les lieux, les domaines de pratique, etc. pour effectuer une recherche qui répond à des critères spécifiques.

3. Effectuer la recherche en appuyant sur le bouton **Faire demande** au bas de la page.

| Type D'emploi 🗸 🗧 🖓                        | Alertes D'emploi (0) All Jobs     |
|--------------------------------------------|-----------------------------------|
| Exclure                                    | Domaines de pratique              |
| Exclure les emplois partout au Canda       | 0                                 |
| Blind Posting                              | <u> </u>                          |
| Exclure les postes pour lesquels j'ai déjà | □ Autochtone                      |
| └── postulé                                |                                   |
| Date affichá                               |                                   |
|                                            |                                   |
| <ul> <li>Nimporte duand</li> </ul>         |                                   |
| O Dernier mois                             | Carrières non traditionnelles     |
| O Dernière semaine                         | Droit agricole                    |
| O Dernier 24 heures                        | Animaux 🔹                         |
|                                            |                                   |
| Faites demande avant                       | Préférence géographique           |
| N'importe quand                            | 0                                 |
| O Prochain 24 heures                       | ~~~~~~~~~~~~~~~~~~~~~~~~~~~~~~~~~ |
| O Semaine prochaine                        | Endroits multiples (autre)        |
| O Mois prochain                            | 🗋 Ontario - Ottawa                |
|                                            | Ontario - Toronto                 |
|                                            | 🗌 Alberta - Calgary               |
|                                            | Alberta - Edmonton                |
|                                            | □ Alberta - Ailleurs en AB        |
|                                            | Colombie-Britannique - Vancouver  |
|                                            |                                   |
|                                            | *                                 |
|                                            | Clear Cancel Faire Demande        |

\*\*Souvenez-vous que **vous êtes responsable de votre propre recherche**. Bien que les moteurs de recherche et les alertes d'emplois soient de bons outils, vous devriez toujours réviser les affichages d'emplois régulièrement.

#### Comment créer une alerte d'emploi

1. En utilisant les Filtres supplémentaires dans ta recherche d'emploi avancée vous permet de créer une alerte d'emploi en fonction des critères que vous avez sélectionnés.

2. Une fois que vous avez appliqué vos filtres, cliquez sur **Créer une alerte d'emploi**. Le bouton deviendra vert et vous verrez un numéro apparaître à côté des alertes d'emploi juste audessus.

| Recherche Favoris Demandes d'emploi               |      |                             |
|---------------------------------------------------|------|-----------------------------|
| Mots clés                                         | Lieu | 50km - Search               |
| Type D'emploi \vee 🛛 Filtres Supplémentaires \vee |      | Alertes D'emploi (0)        |
|                                                   |      | + Créer Une Alerte D'emploi |
| Recherche Favoris Demandes d'emploi               |      |                             |
| Mots clés                                         | Lieu | 50km - Search               |
| Type D'emploi V Filtres Supplémentaires V         |      | Alertes D'emploi (1)        |
| Préférence géographique : Ontario × Clear All     |      | ✓ Créer Une Alerte D'emploi |

La Source effectuera pour vous une recherche quotidienne, hebdomadaire ou mensuelle, selon votre préférence, et vous enverra les résultats par courrier électronique.

3. Vous pouvez supprimer l'alerte d'emploi en cliquant sur la petite poubelle.

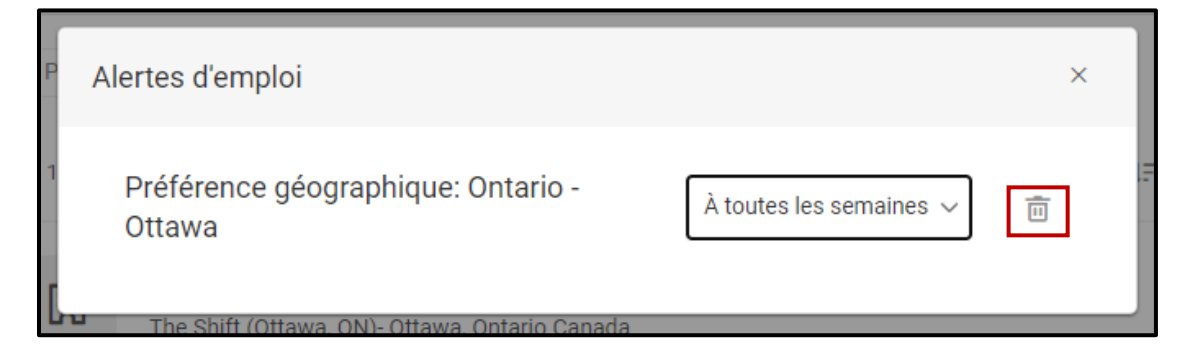

## **EMPLOYEURS**

#### Rechercher des employeurs

1. Révisez l'information des employeurs en sélectionnant **Employeurs** dans la barre de navigation. Notez que dans ce contexte, « **Tout** » signifie les employeurs qui ont déjà affiché un poste (c'est-à-dire un emploi rémunéré, un poste bénévole ou un stage) pour nos étudiants dans le passé. Il ne s'agit pas d'une liste complète de tous les employeurs potentiels juridique.

| 2:1 | Employeurs         | ^ |
|-----|--------------------|---|
|     | Tout               |   |
|     | Employeurs favoris |   |

2. Pour rechercher un employeur spécifique, insérez les détails pertinents dans la barre **Mots** clés puis, cliquez sur **Recherche**.

3. Révisez le profil d'un employeur et les postes disponibles en sélectionnant le nom de l'employeur.

| Page d'accueil / Employeurs / Employeurs           |                                      |                |             |          |
|----------------------------------------------------|--------------------------------------|----------------|-------------|----------|
| Profils d'employeurs                               |                                      |                |             |          |
| Employeurs Suivis                                  |                                      |                |             |          |
| Mots clés                                          |                                      |                |             |          |
| Practice Areas                                     |                                      |                |             |          |
| Recherche Supprimer Filtres Supplémentaires        |                                      |                |             |          |
|                                                    | 0-9 <b>A</b> B C D E F G H I J K L M | NOPQRSTUV      | W X Y Z [to | ous les] |
| 1-20 de 4296 results                               | 15                                   | Organisation ~ | Afficher    | 20 ~     |
| Avant Law LLP (Ottawa, ON)                         |                                      |                |             | *        |
| Equitable Bank (Toronto, ON)<br>(Toronto, Ontario) |                                      |                |             | *        |

## ÉVÉNEMENTS

Le CCDP, en partenariat avec la Faculté de droit de l'Université d'Ottawa et les employeurs d'un océan à l'autre, offre une panoplie d'événements et de séances d'information pour les étudiants en droit. Ceux-ci sont un excellent moyen de faire du réseautage, de s'informer et s'impliquer.

### Sessions d'information

1. Visionnez les sessions d'information en appuyant sur Événements dans la barre de navigation à gauche et en sélectionnant l'onglet **Séances d'information**.

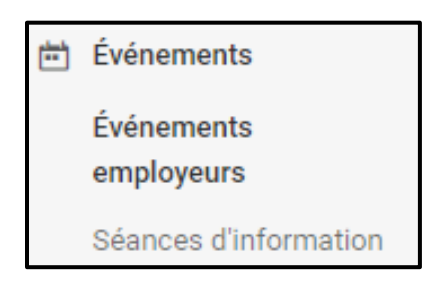

2. Visionnez les séances d'information et **réservez** votre présence en sélectionnant le lien de la session désirée.

| Événements                                                       |              |           |
|------------------------------------------------------------------|--------------|-----------|
| Mots clés<br>Recherche le titre et la description de l'événement |              |           |
| Début de séance                                                  | Sélectionner | Supprimer |
| Fin de séance                                                    |              |           |
| Sélectionner À                                                   | Sélectionner | Supprimer |
| RSVP à l'évènement<br>O oui<br>O non<br>(a) ignorer              |              |           |
| Recherche         Supprimer         Moins De Filtres             |              |           |

## Évènements des employeurs

Les employeurs organisent régulièrement des journées portes-ouvertes et des soirées sociales. Cette section peut être très utilise pour rechercher les divers employeurs qui prennent part à ces activités. Ces évènements ont fréquemment lieu durant l'été, mails il a tout de même des opportunités qui se présentent durant l'année scolaire. Il y a plusieurs manières pour rechercher un évènement :

1. Recherchez dans le moteur de recherche à **Mots clés** pour des évènements spécifiques, recherchez par **Type d'événement** (Présentations, Q & R, Portes Ouvertes, Soirée sociales) ou **triez** par heure ou employeur.

| Événements d'employeurs                     |   |
|---------------------------------------------|---|
| Mots clés                                   |   |
| Type d'événement                            |   |
|                                             | ~ |
| Recherche Supprimer Filtres Supplémentaires |   |

2. Cliquez sur le **nom de l'événement** pour obtenir plus d'information.

3. Sélectionnez l'option **RSVP** lorsque vous avez choisi l'événement en question. Pour certains événements, vous devez vous inscrire directement auprès de l'employeur et non par l'entremise de La Source.

## PRENDRE UN RENDEZ-VOUS

1. Cliquez sur l'onglet **Rendez-vous.** 

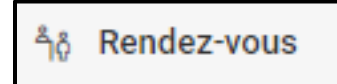

2. Cliquez sur le bouton en rouge **Demander un nouveau rendez-vous.** 

| Page d'accueil / Counseling Et Calendrier / Counseling Appt                                                                                                    |
|----------------------------------------------------------------------------------------------------|
| Rendez-vous                                                                                                    |
| Important! Veuillez noter que les rendez-vous seront offerts à distance jusqu'à nouvel ordre via Zoom ou par téléphone. Vous pouvez × continuer à prendre rendez-vous par le biais de La Source.                                                                                                    |
| <b>IMPORTANT!</b> Si vous devez annuler ou modifier un rendez-vous, un minimum de 24 heures de préavis est requis. Ceci permettra à un autre étudiant de prendre un rendez-vous dans ce créneau horaire.                                                                                              |
| CV ET LETTRES DE PRÉSENTATIONS                                                                                                    |
| Si vous comptez faire réviser vos documents (par ex. CV ou lettre de présentation) nous vous demandons de bien vouloir les envoyer au moins un (1) jour ouvrable avant la date du rendez-vous au spécialiste en rédaction de CV et de lettres de présentation (uOttawaLaw.CareerServices@uottawa.ca). |
| Agenda Horaire quotidien Horaire hebdomadaire Horaire mensuel Horaire annuel Événements personnels Counseling Appt                                                                                                    |
| Demander Un Nouveau Rendez-Vous                                                                                                    |

3. Choisissez un **filtre** à partir des choix sur la gauche. Les filtres sont : le **type de rendez-vous** (examen CV / lettre de motivation, simulation d'entretien, etc.), la **date**, **période de disponibilité**, les **conseiller(ère)s**, le **jour de la semaine**.

| Туре            |              |      |
|-----------------|--------------|------|
|                 |              | ~    |
| Date            |              |      |
| 2020-08-27      | Sélectionner | À    |
| 2020-09-10      | Sélectionner | •    |
| Période de disp | onibilité    |      |
| 07 ~            | 30 ~         | am 🗸 |
| Supprimer       |              |      |
| to              |              |      |
| 06 ~            | 00 ~         | pm ~ |
| Supprimer       |              |      |
| Location        |              |      |
|                 |              | ~    |
| Conseiller(ère) |              |      |
| 🗌 Chantal Rier  | Ideau        |      |
| 🗌 Jennifer Nac  | lon          |      |
| 🗌 Karine Lafra  | mboise       |      |
| Jours de la sen | naine        |      |
| 🗌 Lun           |              |      |

4. Une fois que votre recherche est réduite, cliquez sur vérifier les disponibilités.

5. Si le message Aucun rendez-vous disponible apparaît, essayez différents filtres.

6. Si une liste de rendez-vous apparaît, sélectionnez celui que vous souhaitez assister

7. Cliquez sur Soumettre la demande.

8. Vous recevrez un courriel de confirmation qui contient le lien pour assister à votre rendezvous virtuel par courriel un (1) jour avant le rendez-vous confirmé que vous avez choisi.